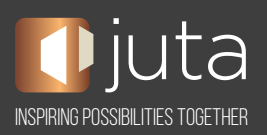

Dear Customer

Thank you for your Juta eBook purchase:

# eBook title: Redemption code:

Follow the 3 step process below to create your account, redeem and access your eBook.

## 1. Create your Bookshelf account with VitalSource

- Visit online.vitalsource.com
- Click **Register for account,** then complete the required form fields. **Important: This password** will be used to access all Bookshelf platforms listed below.
- Click **Register** to create your account, acknowledge VitalSource's end-user license agreement, then click **Continue** to go to your account.

## 2. Activate your eBooks

- Once logged in you can redeem the above 20-digit eBook code/s.
- Click Redeem Code, copy and paste the code into the field provided, then click Redeem.
- The eBook/s will appear in your Bookshelf library.

## 3. Choose where you want to view your eBooks

Your eBook can be accessed using Bookshelf Online, desktop and Android or IOS mobile applications:

Read your eBook in Bookshelf Online:

- Go to online.vitalsource.com
- Sign in with your Bookshelf account email address and password.
- Click on the name of the title to open the book.

NOTE: Online access using the above code/s is valid for 365 days after activation. For perpetual access, refer below to download the title/s onto your device.

Download Bookshelf on your desktop computer:

- Download, install and launch Bookshelf for PC or Mac: vitalsource.com/downloads
- Sign in with your Bookshelf account email address and password.
- Click on "All Titles" in the collection pane to view all the eBooks in your library.
- Double click on the title to download the eBook to your computer, then double click again to open the eBook.

## Download Bookshelf for mobile:

- Download, install and launch Bookshelf for iOS or Android: vitalsource.com/downloads
- Sign in with your Bookshelf account email address and password.
- Click on "All Titles" in the collection pane to view all the eBooks in your library.
- Tap on the title to download the eBook to your mobile device, then tap again to open the eBook.

**VIEW TUTORIALS** 

CONTACT VITALSOURCE SUPPORT

Kind regards

Juta Support Telephone: +27 (21) 659 2300 Email: support@juta.co.za